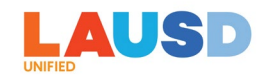

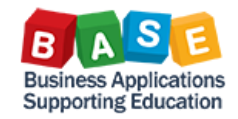

# **SUBMITTING A TRAVEL EXPENSE REPORT**

Description: This job aid is to provide step-by-step instructions for submitting a travel expense report in Concur.

After you return from your pre-approved travel, you must submit a Travel Expense Report with actual expenses incurred from your trip.

Generally, a Travel Expense Report is created from an approved Travel Request, and can be submitted with or without a Site Travel Specialist (STS) assistance for entering funding allocation for the trip.

Here are step-by-step instructions for creating and submitting a Travel Expense Report:

1. Log in to ESS (<u>https://ess.lausd.net</u>) with your SSO and click on the "Travel Management" tile to go to Concur.

| 🧭 Home 🔻                |      |
|-------------------------|------|
| Employee Travel Managem | lent |
| Travel Management       |      |
| Travel Management       |      |
|                         |      |

 There is more than one way to create an Expense Report in Concur. You can go to the "Requests" tab and locate your travel request in "Approved Status," then click on "Create Expense Report."

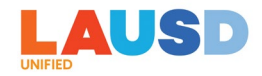

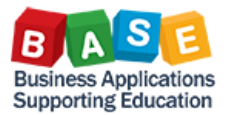

| UAT_CR19S_C_Perez_OOS_DC_SF \$1,241.10<br>Approved   Request ID: 34QG | More Actions ~    | Create Ex | pense Report          |
|-----------------------------------------------------------------------|-------------------|-----------|-----------------------|
| Request Details 🗸 Print 🗸 Attachments 📵 🗸                             |                   |           |                       |
| REPORTS: 1       Amount       \$1,227.26       \$13.84                |                   |           |                       |
| Alerts 11 Expense type 11 Details 11                                  | Date↓ <sup></sup> | Amount 1  | Requested 1↓          |
| Airfare                                                               | 07/31/2023        | \$250.00  | \$250.00<br>Allocated |
| Sub Teacher Costs                                                     | 07/31/2023        | \$390.10  | \$390.10<br>Allocated |
| Seminar/Course fees                                                   | 07/31/2023        | \$300.00  | \$300.00<br>Allocated |
| A Hotel Dalas, Texas                                                  | 07/31/2023        | \$301.00  | \$301.00<br>Allocated |
|                                                                       |                   |           | \$1,241.10            |

3. Alternatively, you can click on "Start a Report" or go to the "Expense" tab and click on "Create New Report."

| SAP Concur 🖸                                            | Requests             | Expense              | App Center |                                |                               |                                |                                 |                                     | Help 🕶 💄                     |
|---------------------------------------------------------|----------------------|----------------------|------------|--------------------------------|-------------------------------|--------------------------------|---------------------------------|-------------------------------------|------------------------------|
|                                                         | <b>ISD</b>           |                      |            | <b>∳</b><br>Start a<br>Request | <b>∳</b><br>Start a<br>Report | <b>∳</b><br>Upload<br>Receipts | 24<br>Authorization<br>Requests | <b>100</b><br>Available<br>Expenses | <b>01</b><br>Open<br>Reports |
| COMPANY NOTE                                            | ËS                   |                      |            |                                |                               |                                |                                 |                                     |                              |
| Concur Training Toolkit<br>This link will provide infor | mation to utilise th | e Concur Expense     | e System.  |                                |                               |                                |                                 |                                     |                              |
| SAP Cur C Requests                                      | Expense Re           | porting <del>*</del> |            |                                |                               |                                |                                 |                                     | Help 🕶 🖉                     |
| Manage Expenses View Transact                           | ions                 |                      |            |                                |                               |                                |                                 |                                     |                              |
| Manage Expenses                                         | S                    |                      |            |                                |                               |                                |                                 |                                     |                              |
| REPORT LIBRARY                                          |                      |                      |            |                                |                               |                                | View                            | v: Active Reports 🗸                 | Create New Report            |

4. If you choose to create an Expense Report through "Create New Report" option, an entry screen will display. Click on "Create From an Approved Request" and a pop-up window will display a list of approved travel requests that you can choose from. Select the appropriate travel request, then click on "Create Report."

| Create New Report               |  |
|---------------------------------|--|
| Create From an Approved Request |  |

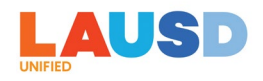

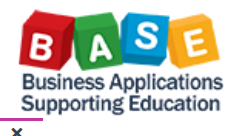

Available Requests

|            | Request Name ↑↓                          | Request ID ↑↓ | Start Date 🗐 | End Date ↑↓ | Cancelled ↑↓ | Request Total ↑↓ | Approved ↑↓ | Remaining ↑↓ ′      |
|------------|------------------------------------------|---------------|--------------|-------------|--------------|------------------|-------------|---------------------|
| 0          | JJ_UAT_C_Perez<br>_CR15S_OOS_S<br>F      | 34W7          | 08/12/2023   | 08/12/2023  | No           | \$485.10         | \$485.10    | \$0.00              |
| 0          | JC CR16S<br>International SS<br>Travel   | 34V4          | 08/11/2023   | 08/14/2023  | No           | \$750.00         | \$750.00    | (\$40.66)           |
| $\bigcirc$ | Out-of-state semi-<br>nar                | 34RJ          | 08/03/2023   | 08/04/2023  | No           | \$690.10         | \$690.10    | (\$50.00)           |
| $\bigcirc$ | Demo_Dry_run_O<br>OS_SF_STS              | 34RG          | 08/02/2023   | 08/03/2023  | No           | \$965.10         | \$965.10    | (\$633.87)          |
| $\bigcirc$ | JJ_CR5S_C_Pere<br>z_Local_Rej_STS<br>_RT | 34R6          | 08/01/2023   | 08/01/2023  | No           | \$640.10         | \$640.10    | \$0.00              |
| $\bigcirc$ | JJ_C_Perez_OO<br>S_STS                   | 34Q6          | 07/31/2023   | 07/31/2023  | No           | \$690.10         | \$690.10    | \$0.00              |
| ۲          | UAT_CR19S_C_P<br>erez_OOS_DC_S<br>F      | 34QG          | 07/31/2023   | 08/01/2023  | No           | \$1,241.10       | \$1,241.10  | \$13.84             |
| <          | JJ_CR20S_C_Per                           | 24137         | 07/04/2022   | 07/04/0000  | N1=          | 6070.00          | P070 00     | \$70.00 <b>&gt;</b> |

5. In the Report Header, the values for the "Report Start Date" and "Report End Date" will carry over from the approved request.

| Create New Report               |                  |                      |   |                     | ×   | 6 |
|---------------------------------|------------------|----------------------|---|---------------------|-----|---|
| Create From an Approved Request |                  |                      |   |                     |     | ^ |
|                                 |                  |                      |   | * Required f        | eld |   |
| Report Name *                   | Business Purpose | Travel Destination * |   | Report Start Date * | _   |   |
| Retro report - training         | Staff training   | Local ×              | • | 07/17/2023          |     |   |
|                                 |                  | Report End Date *    |   | Employee ID         | _   |   |
|                                 |                  | 07/17/2023           |   | 1127656             |     |   |

6. Since this is an Expense Report created from an approved Request, select "No" in the field "Is this an expense report without an approved travel request?"

| Is this an expense report without an approved travel re- | * 😮 |
|----------------------------------------------------------|-----|
| No                                                       | ~   |
|                                                          |     |

- 7. Note that the values for all other Expense Report fields have already been carried over from your approved request.
- 8. The value you selected for "Do you need funding assistance?" field in the Request, will also carry over this value in the Expense Report, but you can still change this

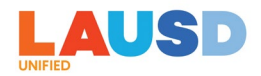

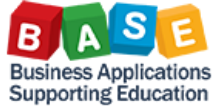

value, if necessary. If the Expense Report is being submitted without an STS assistance to complete the funding allocation information, select "No." If you need an STS assistance, select "Yes."

| ~ ] |          |
|-----|----------|
|     | <u> </u> |

9. Click on "Create Report." Note that your Job Assignment and Cost Center information is already pre-populated.

| Report Header<br>AT_CR19S_C_Perez_OOS_DC_SF   \$851.00 |   |                            |                                                                          |     |                                                                                               |         |
|--------------------------------------------------------|---|----------------------------|--------------------------------------------------------------------------|-----|-----------------------------------------------------------------------------------------------|---------|
| Report Name *                                          |   | Report Id                  | Business Purpose                                                         |     | * Required                                                                                    | d field |
| UAT_CR195_C, z_OOS_DC_SF                               |   | 37FF288EC1284AC78E64       | Staff training                                                           | 110 | Out of State         x           Report Start Date *         07/31/2023                       | •       |
| Report End Date * 08/01/2023                           |   | Employee ID                | Report Date 09/04/2023                                                   |     | Report Currency US, Dollar                                                                    |         |
| Approval Status<br>Not Submitted                       |   | Payment Status<br>Not Paid | Is this an expense report without an approved travel re-<br>quest?<br>No | ·   | Trip Activity Type * (D) Training/Prof Dev – Certificated × Do you need funding assistance? * | ~       |
| Logical System                                         | 1 | Company Code               | Cost Object Type                                                         | 3   | Cost Object Value                                                                             | 4       |
| (QR5910) ECC QUALITY Client                            |   | (1000) LAUSD               | (CC) Cost Center                                                         |     | (1870101) INTERNATIONAL ST LC                                                                 |         |

10. You will see that Report Number has been created. You will see the expense types carried over from your approved Request.

| UAT_CR1<br>Not Submitted  <br>REQUEST<br>Approved<br>\$1,241.10 | 9S_C_Perez_OOS_DC_SF<br>Report Number: 0T401W | \$851.00            |                                | Delete Report     | Submit Report         |
|-----------------------------------------------------------------|-----------------------------------------------|---------------------|--------------------------------|-------------------|-----------------------|
| Report Details ~                                                | Print/Share  Manage Receipts                  |                     |                                | View A            | vailable Receipts 🗄   |
| Add Expense                                                     | Edit Delete Copy                              |                     |                                |                   |                       |
| □ Alerts 1↓                                                     | Receipt ↑↓ Payment Type ↑↓                    | Expense Type ↑↓     | Vendor Details ↑↓              | Date <del>⇒</del> | Requested ↑↓          |
| •                                                               | Pending Card Transaction                      | Airfare             | JetBlue Airways                | 07/31/2023        | \$250.00<br>Allocated |
| 0 0                                                             | Pending Card Transaction                      | Sub Teacher Costs   |                                | 07/31/2023        | \$0.00<br>Allocated   |
| 0                                                               | Pending Card Transaction                      | Seminar/Course fees |                                | 07/31/2023        | \$300.00<br>Allocated |
| •                                                               | Pending Card Transaction                      | Hotel               | Hilton Hotels<br>Dallas, Texas | 07/31/2023        | \$301.00<br>Allocated |
|                                                                 |                                               |                     |                                |                   | \$951.00              |

#### Please be advised of the following on the expense types noted below:

 All Expense Types – The "Vendor Name" field value will not carry over from Request to Expense Report and you will need to enter the Vendor Name again on the Expense Report.

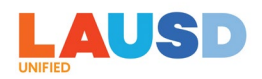

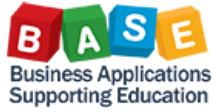

- Personal Car Mileage If you have this expense type in Request, it will not carry over to your Expense Report. You will need to add this expense again by clicking on Add Expense. Receipt is not required as Google Map mileage calculation is embedded in the expense type on your Expense Report.
- Per Diem and Sub Teacher Costs Although these expense types from Request will carry over to your Expense Report, you will need to enter the Total # of Days again.
- ✓ The "Payment Type" for Per Diem should be always be "Self-Paid" as this is a reimbursable expense to the employee. Receipt is not required.
- ✓ The "Payment Type" for Sub Teacher Costs should always be "District-Paid." Receipt is not required.
- ✓ Hotel The "Hotel Business Purpose" must be re-selected in Expense Report as this value does not carry over from Request to Expense Report.
- 11.You can click on the tab for Available Expenses, which lists various card transactions for the employee and select the appropriate expense(s) for the trip, OR

| Add Exp | ense                        |                   |                |                                      |                   |                    |    | × |
|---------|-----------------------------|-------------------|----------------|--------------------------------------|-------------------|--------------------|----|---|
| Availab | <b>99+</b><br>le Expenses   | Create Ne         | +<br>w Expense |                                      |                   |                    |    |   |
|         | Paym ↑↓                     | Expen ↑↓          | Expen ↑↓       | Vendo… ↑↓                            | Date <del>≡</del> | Amount↑↓           | ^  |   |
|         | *LAUSD Hotel<br>Virtual Pay | Corporate<br>Card | Hotel          | FARFIELD<br>HOTELS                   | 07/05/2023        | \$292.03           |    |   |
|         | *LAUSD Hotel<br>Virtual Pay | Corporate<br>Card | Hotel          | WOODSIDE<br>HOTELS<br>AND<br>RESORTS | 07/05/2023        | <b>(</b> \$105.96) | •  |   |
|         | *LAUSD Hotel<br>Virtual Pay | Corporate<br>Card | Hotel          | FARFIELD<br>HOTELS                   | 07/05/2023        | (\$292.03)         | -  |   |
|         | * AUCD 1                    | Corporato         |                | ALAMO                                |                   |                    | ~  |   |
|         |                             |                   |                |                                      | Close             | Add To Repo        | rt |   |
|         |                             |                   |                |                                      |                   |                    |    | _ |

12. You can click on the tab for "Create New Expense" to add expense(s).

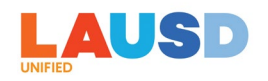

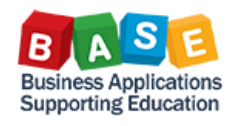

| 99+<br>Available Expenses                                                                                                    | dd Expense                       |                         |  |
|----------------------------------------------------------------------------------------------------|----------------------------------|-------------------------|--|
| Search for an expense type                                                                                                    | <b>99+</b><br>Available Expenses | +<br>Create New Expense |  |
| <ul> <li>O6. Communications         <ul> <li>Internet/Online Fees</li> <li>Telephone/Fax</li> </ul> </li> <li>O7. Fees         <ul> <li>Agency Booking Fees</li> <li>Conference Fees</li> </ul> </li> <li>Seminar/Course fees         <ul> <li>V</li> <li>O8. Other</li> </ul> </li> </ul> | Search for an expen              | se type                 |  |
| Internet/Online Fees<br>Telephone/Fax<br><ul> <li>07. Fees</li> <li>Agency Booking Fees</li> <li>Conference Fees</li> </ul> <li>Seminar/Course fees</li> <li>V</li> <li>08. Other</li>                                                                                                    | 06. Communication                | ons                     |  |
| Telephone/Fax                                                                                                    | Internet/Online                  | Fees                    |  |
| <ul> <li>• 07. Fees</li> <li>Agency Booking Fees</li> <li>Conference Fees</li> <li>Seminar/Course fees</li> <li>• 08. Other</li> </ul>                                                                                                    | Telephone/Fax                    |                         |  |
| Agency Booking Fees Conference Fees Seminar/Course fees                                                                                                    | ∧ 07. Fees                       |                         |  |
| Conference Fees Seminar/Course fees                                                                                                    | Agency Booking                   | g Fees                  |  |
| Seminar/Course feestheres                                                                                                    | Conference Fe                    | es                      |  |
| ✓ 08. Other                                                                                                    | Seminar/Course                   | <del>e fees</del>       |  |
|                                                                                                    | ✓ 08. Other                      |                         |  |
|                                                                                                    |                                  |                         |  |

13. In the New Expense window, enter the Vendor/Merchant Name for the expense in "Enter Vendor Name."

| New Expense         | se           |                          |                  |
|---------------------|--------------|--------------------------|------------------|
| Details             | Itemizations |                          |                  |
| Allocate            |              |                          | * Required field |
| Expense Type *      |              |                          |                  |
| Seminar/Course fe   | es           |                          | ~ ]              |
| Transaction Date *  |              | Business Purpose         |                  |
| 07/30/2023          |              |                          |                  |
| Enter Vendor Name * |              | <br>Payment Type *       |                  |
| School Police Train | iing         | Pending Card Transaction | ~                |

14. For Payment Type\*, "Pending Card Transaction" is the default value, and expense cannot be submitted until there is an associated card transaction (which will come in under "Available Expenses" for District's Airfare Card, Hotel Virtual Pay, or Instant Card). When the card transactions comes in, you will need to add them to your Expense Report and match them to the appropriate expenses that were carried over from your Request and click on "Combine Expenses." If your expenses were not paid by District's Airfare Card, Hotel Virtual Pay, or Instant Card, then you will need to change the Payment Type value to either "Self-Paid" (paid by the employee), or District-Paid (paid by the District through other means but not through the District's Airfare Card, Hotel Virtual Pay, or Instant Card).

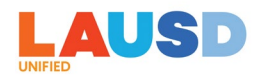

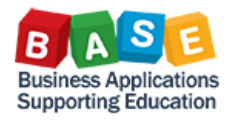

| Pa | ayment Type *            |
|----|--------------------------|
| [  | Pending Card Transaction |
|    | None Selected            |
|    | Self-Paid                |
|    | *LAUSD District Paid     |
|    | Pending Card Transaction |

### 15. Enter the expense amount in the "Amount."

| Amount * | Currency * |   |
|----------|------------|---|
| 250.00   | US, Dollar | ~ |
| -        |            |   |

16. Check "Personal Expense (do not reimburse)" if it was a personal expense.

| Personal Expense (do not reimbu | irse) |     |
|---------------------------------|-------|-----|
| Comment                         |       |     |
|                                 |       |     |
|                                 |       |     |
|                                 |       | 11. |
|                                 |       |     |

## 17. Click on Add Receipt.

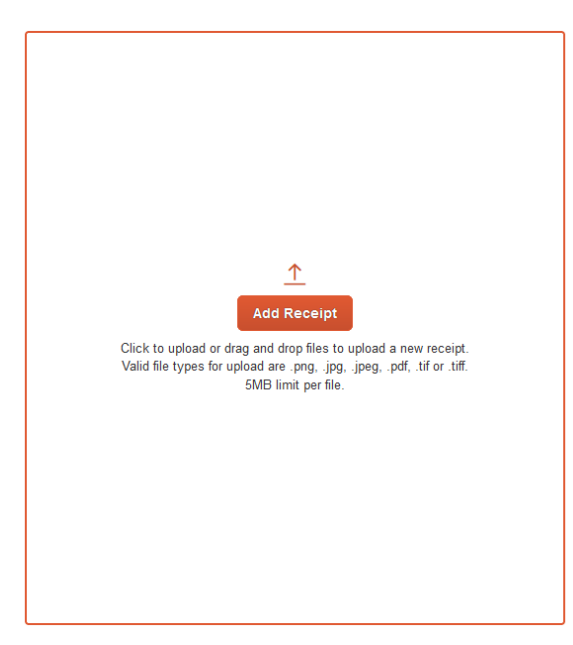

18. Click on "Upload New Receipt" to upload a receipt or supporting document for the expense.

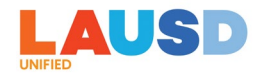

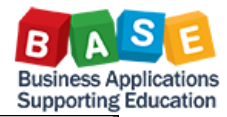

| Attach Receipt                                                                                                    | ×                  |
|----------------------------------------------------------------------------------------------------|--------------------|
| Drag and drop files to upload a new receipt. Valid file types for upload are .png, .jpg, .jpeg, .pdf, .tif or .tiff. | Upload New Receipt |
| You have no available receipts                                                                                       |                    |
|                                                                                                    |                    |

19. You can add additional expenses by click on "Save and Add Another" and repeat the steps above, or when you are done, click on "Save Expense."

| New Expens          | se                  |          |                      |                  |                                                                                                    | Cancel                                                                                                    | Save Exp                                                                                                    | oense |
|---------------------|---------------------|----------|----------------------|------------------|----------------------------------------------------------------------------------------------------|----------------------------------------------------------------------------------------------------|----------------------------------------------------------------------------------------------------|-------|
| Details             | Itemizations        |          |                      |                  |                                                                                                    |                                                                                                    | Hide Recei                                                                                                    | ipt 🔳 |
| Allocate            |                     |          |                      | * Required field | Q     1 of 2                                                                                        | -   +                                                                                                    | IL                                                                                                    | >     |
| Expensje Type *     |                     |          |                      | Required field   | Act                                                                                                 | ivating E-Receipts                                                                                                    | -                                                                                                    |       |
| Seminar/Course fe   | ees                 |          |                      | ~                | E-receipts are electronic receipt                                                                   | ot images sent to SAP Concur directly from th                                                                                                    | e vendor.                                                                                                    |       |
| Transaction Date *  |                     |          | Business Purpose     |                  | E-receipts help to eliminate pa<br>your expense reports. When e-<br>company, you will see a note in | per receipts and make it easier for you to con<br>receipt functionality has been activated for you<br>the <b>Alerts</b> section of the <b>SAP Concur</b> home p                                                                                                    | plete<br>our<br>age.                                                                                                    |       |
| 07/30/2023          |                     |          | Payment Type *       |                  | 1. To activate e-receipts, cli<br>Profile, and then click<br>Profile Settinge                       | CK Not face in the face face for the face of the face of the face                                                                                                    | Annandar - 1 Hap -<br>Frig - 2                                                                                                    |       |
| School Police Train | ning                |          | *LAUSD District Paid | ~                | Frome Settings.                                                                                     | Hels Wilcom                                                                                                    | Settings.                                                                                                    |       |
| Amount *            |                     |          | Currency *           |                  |                                                                                                    | Figer lance:<br>The dig Service Restor<br>The dig Service Restor<br>The dig Service |                                                                                                    |       |
| 250.00              |                     |          | US, Dollar           | ~                |                                                                                                    | Andrew Control and American and American and Ameri<br>American and American and American and American and American and American and American and American and American and American and American and American and American and American and American and American and American and American and A                                                                                                    | n automatical terrori a n.d<br>nelly contract                                                                                                    |       |
| Personal Expense    | (do not reimburse)  |          |                      |                  |                                                                                                    | MY TREPS (1)                                                                                                    | 20 See                                                                                                    |       |
| Comment             |                     |          |                      |                  | <ol> <li>On the Profile Options<br/>page, click E-Receipt<br/>Activation.</li> </ol>                | MP Construction         Instruction         Instruction         Instruction         Operation         Operation <td>Canor - Fagiri<br/>Nami - S<br/>ana (unami - T</td> <td></td>                                                                                                    | Canor - Fagiri<br>Nami - S<br>ana (unami - T                                                                                                    |       |
|                     |                     |          |                      | li               |                                                                                                    | Internet         Internet                                                                                                    | spaken<br>Sami<br>Sami<br>Sami<br>Saman<br>Saman<br>Sa |       |
| Save Expense        | Save and Add Anothe | r Cancel |                      |                  | cte_en-<br>us_exp_tip_sheet_activating_e<br>ceipts.pdf                                              | re-                                                                                                    |                                                                                                    | ÷     |
|                     |                     |          |                      |                  |                                                                                                    | Remove                                                                                                    |                                                                                                    |       |

20. If this is an Expense Report being submitted with "No" to funding allocation entry assistance by an STS, you will see an alert for missing funding allocation, as you are responsible for entering the funding allocation.

| Alerts: 2                                                                                                    |               | ~             |
|----------------------------------------------------------------------------------------------------|---------------|---------------|
| VAT_CR19S_C_Perez_OOS_DC_SF \$929.10<br>Not Submitted   Report Number: 07401W                                                                                                    | Delete Report | Submit Report |
| Alerts: 2           Expendie         Seminar/Course fees         07/31/2023         \$300.00                                                                                                    |               | <u>^</u>      |
| This expense cannot be submitted until it is matched to an imported card transaction. If this was not paid for via card, you may edit the payment type of the expense to reflect the actual payment method. View |               |               |
| Expense   Hotel   07/04/2023   \$138.61                                                                                                    |               |               |
| Missing required field: Hotel Business Purpose. View                                                                                                    |               |               |

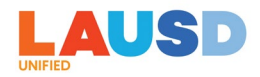

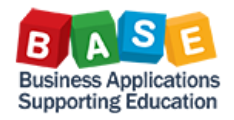

21. Check-mark to highlight the expense and click on "Allocate."

| Add | l Expense | Edit       | Delete Copy              | Allocate Combine Expenses Move to ~ |                                |            |                       |
|-----|-----------|------------|--------------------------|-------------------------------------|--------------------------------|------------|-----------------------|
| ~   | Alerts †↓ | Receipt †↓ | Payment Type †↓          | Expense Type ↑↓                     | Vendor Details ↑↓              | Date 😇     | Requested ↑↓          |
|     |           |            | *LAUSD District Paid     | Sub Teacher Costs                   | LAUSD                          | 07/31/2023 | \$390.10<br>Allocated |
|     | 0         | ar Here    | Pending Card Transaction | Seminar/Course fees                 | National Teachers Association  | 07/31/2023 | \$300.00<br>Allocated |
|     | 0         |            | "LAUSD Hotel Virtual Pay | Hotel                               | Hilton Hotels<br>Dallas, Texas | 07/04/2023 | \$138.61<br>Allocated |
| ~   |           |            | *LAUSD Airfare Card      | Airfare                             | JetBlue Airways                | 06/29/2023 | \$100.39<br>Allocated |
|     |           |            |                          |                                     |                                |            | \$929.10              |

22. The funding allocation that you entered in your Request will carry over to your Expense Report. Please be advised that if you used funding from another Cost Center, you will need to change the Cost Center value on your Expense Report to that Cost Center because this value always defaults back to your own Cost Center tied to your main job assignment. If there are no changes, you can click on Save. If any changes need to be made to the funding allocation, click on Edit to make your changes and click on Save.

| Alloca        | re<br>es: 4 \$929.10 |                 |                     |                      |                    |                          |                                                 |        | ×         |
|---------------|----------------------|-----------------|---------------------|----------------------|--------------------|--------------------------|-------------------------------------------------|--------|-----------|
|               | Percent              |                 | Amount              |                      |                    |                          |                                                 |        |           |
| Amour<br>\$92 | ι<br>9.10            |                 |                     | Allocated \$929.10   |                    |                          | Remaining \$0.00                                |        |           |
| Defau         | It Allocation        |                 |                     |                      |                    |                          |                                                 |        | Percent % |
| Defa          | ult                  |                 |                     |                      |                    |                          |                                                 |        | 0         |
| A             | dd Edit              | Remove          | Save as Favorite    |                      |                    |                          |                                                 |        |           |
|               | Logical System ↑↓    | Company Code î↓ | Cost Object Type ↑↓ | Cost Object Value ↑↓ | Fund 1↓            | Functional Area ↑↓       | Code ≞                                          |        | Percent % |
| $\Box$        | ECC QUALITY Client   | LAUSD           | Cost Center         | INTERNATIONAL ST LC  | GF-Unrestricted    | General Fund Sch Program | QR5910-1000-CC-1870101-010-0000-1110-1000-13027 | 50     |           |
|               | ECC QUALITY Client   | LAUSD           | Cost Center         | INTERNATIONAL ST LC  | GF-TIA Low-Inc&Neg | CE-NCLB T1 Schools       | QR5910-1000-CC-1870101-010-3010-1110-2100-7S046 | 50     |           |
|               |                      |                 |                     |                      |                    |                          |                                                 |        |           |
|               |                      |                 |                     |                      |                    |                          |                                                 | Cancel | Save      |

23.Note that once the funding allocation has been entered and saved, the alerts are no longer triggered. Click on "Submit Report" to submit the expense report.

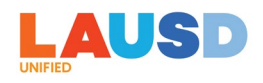

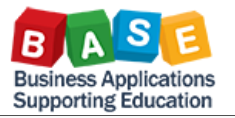

| UAT<br>Not Su           | CR19                                            | )S_C <sub>I</sub> OOS_DC<br>Report Number: 0T401W | SF \$929.10         |                                | Delete Report Submit Report           |
|-------------------------|-------------------------------------------------|---------------------------------------------------|---------------------|--------------------------------|---------------------------------------|
| REQU<br>Approv<br>\$1,2 | JEST<br><sup>red</sup><br>!41.10<br>t Details ∽ | Print/Share v Manage Receipts v                   |                     |                                | View Available Receipts 🕅             |
| Add                     | Expense                                         | Edit Delete Conv.                                 |                     |                                | · · · · · · · · · · · · · · · · · · · |
| Aud                     | Expense                                         | Edit Delete Copy                                  |                     |                                |                                       |
|                         | Receipt †↓                                      | Payment Type ↑↓                                   | Expense Type ↑↓     | Vendor Details ↑↓              | Date च Requested ↑↓                   |
|                         |                                                 | *LAUSD District Paid                              | Sub Teacher Costs   | LAUSD                          | 07/31/2023 \$390.10<br>Allocated      |
|                         | an Maria                                        | Self-Paid                                         | Seminar/Course fees | National Teachers Association  | 07/31/2023 \$300.00<br>Allocated      |
|                         |                                                 | *LAUSD Hotel Virtual Pay                          | Hotel               | Hilton Hotels<br>Dallas, Texas | 07/04/2023 \$138.61<br>Allocated      |
|                         |                                                 | *LAUSD Airfare Card                               | Airfare             | JetBlue Airways                | 06/29/2023 \$100.39<br>Allocated      |
|                         |                                                 |                                                   |                     |                                | \$929.10                              |

# 24. Click on "Accept & Continue" to certify the report submission.

| User Electronic Agreement                                                                                                    | × |
|----------------------------------------------------------------------------------------------------|---|
| <ul> <li>By clicking on the 'Accept &amp; Submit' button, I certify that:</li> <li>This is a true and accurate accounting of expenses incurred to accomplish official business for the Company and there are no expenses claimed as reimbursable which relate to personal or unallowable expenses.</li> <li>All required receipt images have been attached to this report.</li> <li>I have not received, nor will receive, reimbursement from any other source(s) for the expenses claimed.</li> <li>In the event of overpayment or if payment is received from another source for any portion of the expenses claimed assume responsibility for repaying the Company in full for those expenses.</li> </ul> | 1 |
| Cancel Accept & Continue                                                                                                    |   |

25.You will see a "Report Totals" window that shows what portion of the expense amount is reimbursable to you, and paid by the District. Click on "Submit Report."

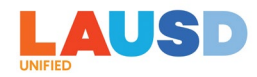

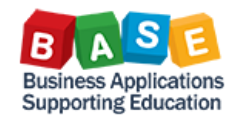

| Report Totals                                     |                                                                                                    |                         | ×            |
|---------------------------------------------------|----------------------------------------------------------------------------------------------------|-------------------------|--------------|
| A 1000 1                                          |                                                                                                    |                         |              |
| Company Payments<br>\$300,00<br>Employee          | \$629.<br><sub>Cards</sub>                                                                                                    | 10                      |              |
| Employee Payments<br>\$0,00<br><sub>Company</sub> |                                                                                                    |                         |              |
| Amount Total:<br>\$929.10                         | Due Employee:<br>\$300.00<br>Amount Due (*LAUSD Airfare<br>Card):<br>\$100.39<br>Amount Due (*LAUSD District<br>Paid):<br>\$390.10 | Owed Company:<br>\$0.00 |              |
|                                                   | Amount Due (*I AUSD Hotel                                                                                                    | Cancel                  | ubmit Report |

26. You will see a confirmation that the report has been submitted. Click on "Close."

| Report Status                                  | ×  |
|------------------------------------------------|----|
| Report Submitted UAT_CR19S_COOS_DC_SF \$929.10 |    |
| Clo                                            | se |

\_

27. The tile for the Expense Report shows that it is "Pending External Validation," which means that it has routed to the SAP ECC Funds Management for budget check for funding line validity (combo) and budget availability (AVC) validation. If budget check is successful, then funds will be encumbered for the expense and the Expense Report will route to the appropriate approvers. If budget check fails, then appropriate error message, along with the expense report, will be returned to you in Concur.

| UAT_CR19S_C_Perez_OOS_D<br>09/04/2023    | Â |
|------------------------------------------|---|
| \$929.10                                 |   |
| Due Employee:<br>\$300.00<br>Submitted   |   |
| Submitted and Pending Funding Assistance |   |